# 智慧环卫系统使用手册

## 目录

| 智慧 | 环卫               | 系统培训手册     |        |    |                                       |      | ••••  | 1  |
|----|------------------|------------|--------|----|---------------------------------------|------|-------|----|
|    | 1. 智芝            | 慧环卫系统      |        |    |                                       |      | ••••  | 4  |
|    | ]                | .1产品授权与    | 登录     |    |                                       |      |       | 5  |
|    | ]                | .2登录       |        |    |                                       |      |       | 5  |
|    | ]                | .2.1 登录系统  |        |    |                                       |      |       | 5  |
|    | ]                | .2.2 进入系统: | 显示工作台了 | 页面 |                                       |      |       | 5  |
|    | ]                | .2.3 退出系统  |        |    | · · · · · · · · · · · · · · · · · · · | 错误!未 | 定义书   | 签。 |
|    | ]                | .2.4个人中心   |        |    | · · · · · · · · · · · · · · · · · · · | 错误!未 | 定义书   | 签。 |
|    | ]                | .2.5修改密码   |        |    | · · · · · · · · · · · · · · · · · · · | 错误!未 | 定义书   | 签。 |
|    | ]                | .2.6 切换界面) | 颜色     |    | · · · · · · · · · · · · · · · · · · · | 错误!未 | 定义书   | 签。 |
|    | 2. 可             | 见化驾驶舱      |        |    |                                       |      | ••••• | 6  |
|    | 2<br>2           | .1 智慧环卫综   | 合监管平台. |    | · · · · · · · · · · · · · · · · · · · | 错误!未 | 定义书   | 签。 |
|    | 3. I             | 乍台         |        |    |                                       |      | ••••• | 6  |
|    | ć                | .1工作台      |        |    |                                       |      |       | 6  |
|    | 4. 监             | 译考核        |        |    |                                       |      | ••••  | 6  |
|    | Z                | .1考核标准管:   | 理      |    |                                       |      |       | 6  |
|    | Z                | .2考核任务管:   | 哩      |    |                                       |      |       | 6  |
|    | Z                | .3考核统计分    | 析      |    |                                       |      |       | 7  |
|    | 5. 指             | 挥调度        |        |    |                                       |      | ••••• | 7  |
|    | Ę                | .1问题上报     |        |    |                                       |      |       | 7  |
|    | 5.2 <del>č</del> | 1频监控       |        |    |                                       |      |       | 7  |
|    | 6. 环             | 卫作业管理      |        |    |                                       |      | ••••• | 7  |
|    | 6                | .1智慧地图     |        |    |                                       |      |       | 7  |
|    | 6                | .2历史轨迹     |        |    |                                       |      |       | 8  |
|    | 6                | .2收运作业管    | 理      |    |                                       |      |       | 8  |
|    | 6                | .3漏收记录     |        |    |                                       |      |       | 8  |
|    | 6                | .4违规作业报    | 警      |    |                                       |      |       | 8  |

|    | 6.5 实时调度管理8           |
|----|-----------------------|
| 7. | 作业规划管理                |
|    | 7.1 区域管理9             |
|    | 7.2线路规划9              |
|    | 7.3 车辆管理9             |
|    | 7.4 排班管理9             |
| 8. | 机械化保洁管理10             |
|    | 8.1 作业监控              |
|    | 8.1.1 实时监控            |
|    | 8.1.2 历史轨迹 错误! 未定义书签。 |
|    | 8.1.3 作业进度 错误! 未定义书签。 |
|    | 8.1.4 违规报警 错误! 未定义书签。 |
|    | 8.2 作业规划              |
|    | 8.2.1 规划区域10          |
|    | 8.2.2 线路规划10          |
|    | 8.2.3 车辆规划10          |
|    | 8.2.4 排班管理10          |
|    | 8.3 统计分析10            |
| 9. | 基础设施信息11              |
|    | 9.1公司管理11             |
|    | 9.2人员管理11             |
|    | 9.3 车辆管理11            |
|    | 9.3.1 车型管理11          |
|    | 9.3.2 车辆信息11          |
|    | 9.4 中转站管理11           |
|    | 9.5公厕管理12             |
|    | 9.6 设备设施管理12          |
|    | 9.7 责任单位管理12          |
|    | 9.8桶站管理12             |

## 1. 城阳智慧环卫系统

## 1.1 产品授权与登录

1.1.1 用户授权

用户名:用户的手机号,即用户名,在本系统中只有授权用户拥有登录本系统的 权限。

密码:初始密码由系统超级管理员授予,后期为保证用户的安全性,可登录系统 后自行修改。

#### 1.2 登录

1.2.1 登录系统

输入用户名、密码后,点击登录即可。

1.2.2 进入系统显示工作台页面

#### 1.3 功能模块

智慧环卫系统目前涵盖了驾驶舱、工作台、监督考核、指挥调度、问题上报、 视频回放、实时视频、环卫作业管理、作业规划管理、机械化保洁管理、等十大 模块。驾驶舱是将系统内的作业车辆以不同维度通过图表直观的展示,例如包括 车辆今日作业数据、今日出勤情况等。实时监控是对作业车辆实时监管。作业规 划是对系统内作业车辆、人员设施其作业区域、线路、排班,将区域、线路、车 辆、人员、时间绑定在一起,实现任务信息化分配。统计分析模块是将车辆、人 员的作业数据多维度统计,以便平台使用者掌握作业趋势情况。人员管理是作业 人员的基本数据维护和人员每日考勤情况。车辆管理是作业车辆的基本数据维 护。

用户在使用本系统时,首先需要输入用户名和密码来进行身份验证,验证成功后 进入到工作台页面,进去后台管理系统,可直接查看智慧环卫综合监管平台。然 后可以根据业务场景的需要来操作对应的功能模块,完成相应的业务实现。 把现代化的技术和科学的管理方法应用到公共事业当中,利用信息化手段监管其 作业车辆、人员实时作业情况,并且可以通过数据积累来得出许多对监管环卫作

5

业方面有利的决策。也让管理人员和作业人员的工作更加严谨和高效。

## 2. 可视化驾驶舱

为方便管理者一目了然了解当前车辆的作业完成进度情况,监控门户可以实时查 看各区域作业情况,各作业状态的完成进度以及作业车辆的出勤情况等,做到真 正透明化智能化监管。

## 3. 工作台

#### 3.1 工作台

工作台主要分为5大模块,主要包含车辆在线、离线的统计,近七日垃圾漏收趋势图,问题上报事件的处理情况及统计,通过图表的形式直观展现各项指标,问题上报的列表和指挥调度列表;

3.1.1 数据看板

数据看板主要包括车载设备离线、在线统计,近七日漏收趋势图,当日问题处办统计;

## 4. 监督考核

#### 4.1 考核标准管理

新增考核标准,点击新增按钮,在新增弹窗内点击添加考核项按钮新增考核项, 编辑修改考核项名称、考核项说明。

在选中的考核项下点击【+】按钮是该考核项新增考核标准,填写标准名称、问题类型、标准分值等;也可点击相应按钮对考核项、考核标准等进行删除、修改等操作。

#### 4.2 考核任务管理

点击【新增】按钮,在【新增】弹窗中填写任务名称、选择考核区域、考核对象、 考核员、考核周期等字段,如下图所示,点击【确定】提交,也可点击相应按钮 对考核项、考核标准等进行删除、修改等操作。

#### 4.3 考核统计分析

在该页面可搜索查看历史考核结果统计,包括任务名称、考核员、考核对象、考 核扣分、考核时间等信息;

#### 5. 指挥调度

#### 5.1 问题上报

点击左侧导航问题上报,右侧展示所有桶站和公厕的问题列表,顶部可以根据日期、巡查区域、街道、问题状态等检索条件对下面列表进行筛选;列表显示序号、 上报时间、巡查区域、地点、问题描述、所属街道、问题等级、处置人、扣分 值、详细地址、上报人、状态、操作等字段;

#### 5.2 视频监控

5.2.1 实时视频

实时视频展示当前所有在线车辆的视频,在左侧点击车辆,右侧出现该车辆所有 通道的视频; 左侧车辆可以按照类型和公司选择车辆。

5.2.1 视频回放

视频回放是查看车辆的历史视频; 在左侧选择车辆和日期, 点击查询, 右侧显示 该车辆当天的视频和轨迹, 在地图车辆轨迹上, 点击一个点, 视频会获取当前点 击的时间, 播放该点往后 5 分钟的视频(例如: 当前在轨迹上点击的点是 10:20, 那么视频就播放 10:20-10:25 的视频), 视频右下角可以切换通道, 左下角可以 快进视频。

## 6. 环卫作业管理

主要针对垃圾清运作业的运输监管。

#### 6.1 智慧地图

车辆信息管理通过 GIS 地图显示清运车辆的实时定位,点击后显示车辆详情信息;并通过不同颜色的车辆图标显示车辆的行驶状态,如行驶(蓝色)、停车(黄

色)、离线(灰色);根据车辆作业位置,形成轨迹路线,点击"历史轨迹"按 钮跳转历史轨迹界面。

#### 6.2 历史轨迹

实现环卫车辆历史作业轨迹查询和回放,系统通过图形化方式在地图上回放车辆 作业全过程,便于对车辆的监管。

#### 6.2 收运作业管理

左侧点击收运作业,右侧显示收运台账,顶部可以按照时间、车牌号、司机、车辆类型等条件检索,下面列表根据检索条件进行筛选;列表有出车日期、清运线路、车牌号、司机、应收站点、实收站点、漏收站点、违规次数、违规时长、操作10个字段;操作点击查看轨迹,跳转到视频回放页面页面,查看明细,弹框显示已收和未收列表。

#### 6.3 漏收记录

点击左侧漏收记录,右侧显示漏收台账;顶部可以按照时间、漏收点位、车牌号、 司机、收运路线等条件进行检索,下面列表可以按照检索条件进行筛选;列表显 示漏收日期、漏收点位、车牌号、司机、随车人员、地址、收运路线、操作8 个字段;操作点击查看视频,跳转视频回放页面,查看该车辆的轨迹和视频。

#### 6.4 违规作业报警

点击作业违规作业报警,右侧显示车辆违规台账;顶部可以按照日期、报警类型、 车牌号、司机等条件进行检索,下面列表按照检索条件进行筛选;列表显示违规 时间、报警类型、车牌号、司机、车辆类型、违规地点、违规时长、操作等8 个字段;点击操作查看视频,跳转视频回放页面,查看轨迹和视频。

#### 6.5 实时调度管理

6.5.1 实时调度

点击左侧实时调度,右侧显示地图,地图上实时显示当前佩戴电子工牌的在线人员,点击人员图标,可以查人员的详细信息及当前所在位置,可以给该人员指派 任务,点击任务指派,输入任务名称、任务内容、任务类型、开始时间、结束时 间、任务位置,点击发送任务,任务就发送给该人员。

6.5.2 调度台账

8

点击左侧调度台账,右侧显示调度台账列表; 顶部可以按照时间、名称、类型、 执行人、状态等条件进行检索,下面列表按照检索条件进行筛选;列表显示任务 名称、任务内容、任务类型、任务执行人、开始时间、结束时间、任务状态、任 务创建人、操作等9个字段;点击操作查看,查看任务详情。

## 7. 作业规划管理

## 7.1 区域管理

先把城阳区划分为几个大区域,点击"新增",填写信息,点击确定完成新增(新 增时,已规划的区域会显示在地图上,避免区域画重)

## 7.2 线路规划

规划车辆所负责的桶站点;点击新增,输入线路名称、选择线路颜色、选择车辆、 选择桶站自动连接成线,点击确定完成路线规划;点击桶站旁的"**笨**"可以把所 选的桶站在线路中删除;

#### 7.3 车辆管理

给在路线规划中选择的车辆匹配司机;点击新增按钮,选择车辆、司机、随车人员(可多选),点击确定按钮完成车辆规划;

#### 7.4 排班管理

对作业车辆进行排班,规定作业时间,作业频次等信息;点击新增选择作业周期 (日、月、季度、年)、选择作业间隔天数、选择作业车辆、选择每日作业时间、 选择每日作业频次;

## 8. 机械化保洁管理

#### 8.1 作业监控

根据环卫车辆作业的特点,对作业车辆的作业过程实现实时在线监控,尤其要监 控作业车辆是否按照要求,能够定时、定点、定标准地进行作业操作。实现对道 路作业车辆的作业时间、作业路径、作业频次、作业效果等的实时在线监控,当 环卫车辆出现不符合规定要求时,系统会检测其报警,并实现实时监督作业。

#### 8.2 作业规划

8.2.1 规划区域

先划分为几个大区域,点击"新增",填写信息,点击确定完成新增(新增时, 已规划的区域会显示在地图上,避免区域画重)

8.2.2 线路规划

在事先规划好的区域中画路线(已规划的路线会显示在地图上),并给路线分配 车辆;

8.2.3 车辆规划

给在路线规划中选择的车辆匹配司机;点击新增按钮,选择车辆、司机、随车人员(可多选),点击确定按钮完成车辆规划;

8.2.4 排班管理

对作业车辆进行排班,规定作业时间,作业频次等信息;点击新增选择作业周期 (日、月、季度、年)、选择作业间隔天数、选择作业车辆、选择每日作业时间、 选择每日作业频次;

#### 8.3 统计分析

8.3.1 作业量统计

针对机械车辆统计出车辆作业台账,按照日期、车牌号、司机、车辆类型、里程、

油量、出车时间、收车时间、作业里程、作业时长、违规次数、违规时长统计。

## 9. 基础设施信息

#### 9.1 公司管理

系统涉及到的公司等主体录入到系统中,其中包括:名称、行政区域、负责人、 联系方式、地址等信息;支持增删改查导出;可以选择多个数据点击"批量删除" 进行多个数据的删除,也可以点击台账后面的删除按钮进行单个删除;

#### 9.2 人员管理

系统涉及到所有人员录入到系统中,司机、巡查员、随车人员、问题上报人员等, 信息包括:姓名、员工号、性别、职务、联系方式、单位、部门、照片等信息; 支持增删改查导出;

#### 9.3 车辆管理

系统涉及到所有车辆及车辆类型录入到系统中。

9.3.1 车型管理

车辆类型管理;包括车辆的类型、子类型、图标、更新时间等;支持增删改查、 导入导出;

9.3.2 车辆信息

对车辆信息数据进行管理;包括车牌号、所属公司、车辆类型、车辆状态等;支 持增删改查、导入导出;

#### 9.4 中转站管理

系统涉及到所有中转站录入到系统中,包括:中转站名称、类型、行政区域、负责人、联系方式、营业时间、地址等信息;支持增删改查;可以选择多个数据点击"批量删除"进行多个数据的删除,也可以点击台账后面的删除按钮进行单个

删除;

#### 9.5 公厕管理

系统涉及到所有公厕录入到系统中,包括:公厕名称、公厕状态、女厕蹲位数、 男厕蹲位数、第三卫生间、规模、是否 24 小时、是否荣获奖项、开放时间、所 属区域、地址、经纬度、负责人、联系方式等信息;支持增删改查;

## 9.6 设备设施管理

9.6.1 穿戴设备

包括设备号、SIM卡号、协议类型、 通讯类型、关联人员等; 支持增删改查、 导出; 可以选择多个数据点击"批量删除"进行多个数据的删除; 也可以点击一 条数据后面的删除按钮;

#### 9.7 责任单位管理

系统涉及到所有责任单位录入到系统中,包括:责任单位名称、所属区域、责任 单位类型、负责人、负责人联系方式、地址等信息;支持增删改查、批量删除;

## 9.8 桶站管理

系统涉及到所有桶站信息和位置信息存入数据库,可进行维护管理,并在地图上进行展示;支持增删改查、批量删除;